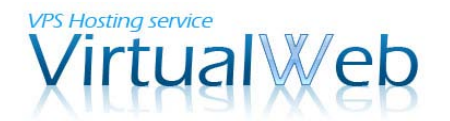

## サイボウズ Office 9 のインストール

このマニュアルでは、サイボウズ社のグループウェア「サイボウズ Office 9 パッケージ 版」をダウンロードし、VirtualWeb の VPS 上にインストールを行います。 なお、パッケージ版のお試し利用期間は「60 日間」となっておりますので、これ以降もご 利用を継続される場合には、別途ライセンスをご購入のうえご利用ください。サイボウズ のライセンス体系については以下のリンクをご参照願います。

「サイボウズ Office 9 」のライセンス体系: http://products.cybozu.co.jp/office/ver9/price/on-premise/license/

#### 1. IIS のインストール

インストールを行う前に、事前に WEB サーバー (IIS) のインストールを行います。インス トールは Windows のサーバーマネージャーから自動で行えるため、非常に簡単です。なお、 すでに WEB サーバー (IIS) がインストール済みの場合にはこの手順は不要です。

#### 1-1. リモートデスクトップ接続

まず、ご利用中の VPS にリモートデスクトップ接続を行います。接続の際には、管理者 (Administrator) 権限を持つユーザーで接続を行ってください。

リモートデスクトップ接続の手順が不明な場合には、以下のマニュアル(PDF)をご参照 願います。

リモートデスクトップ接続:

http://secure.windowshosting.jp/dl.php?type=d&id=19

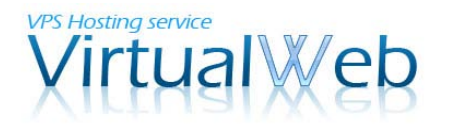

1-2. サーバーマネージャーの起動

以下の画像は、リモートデスクトップ接続後の画面です。

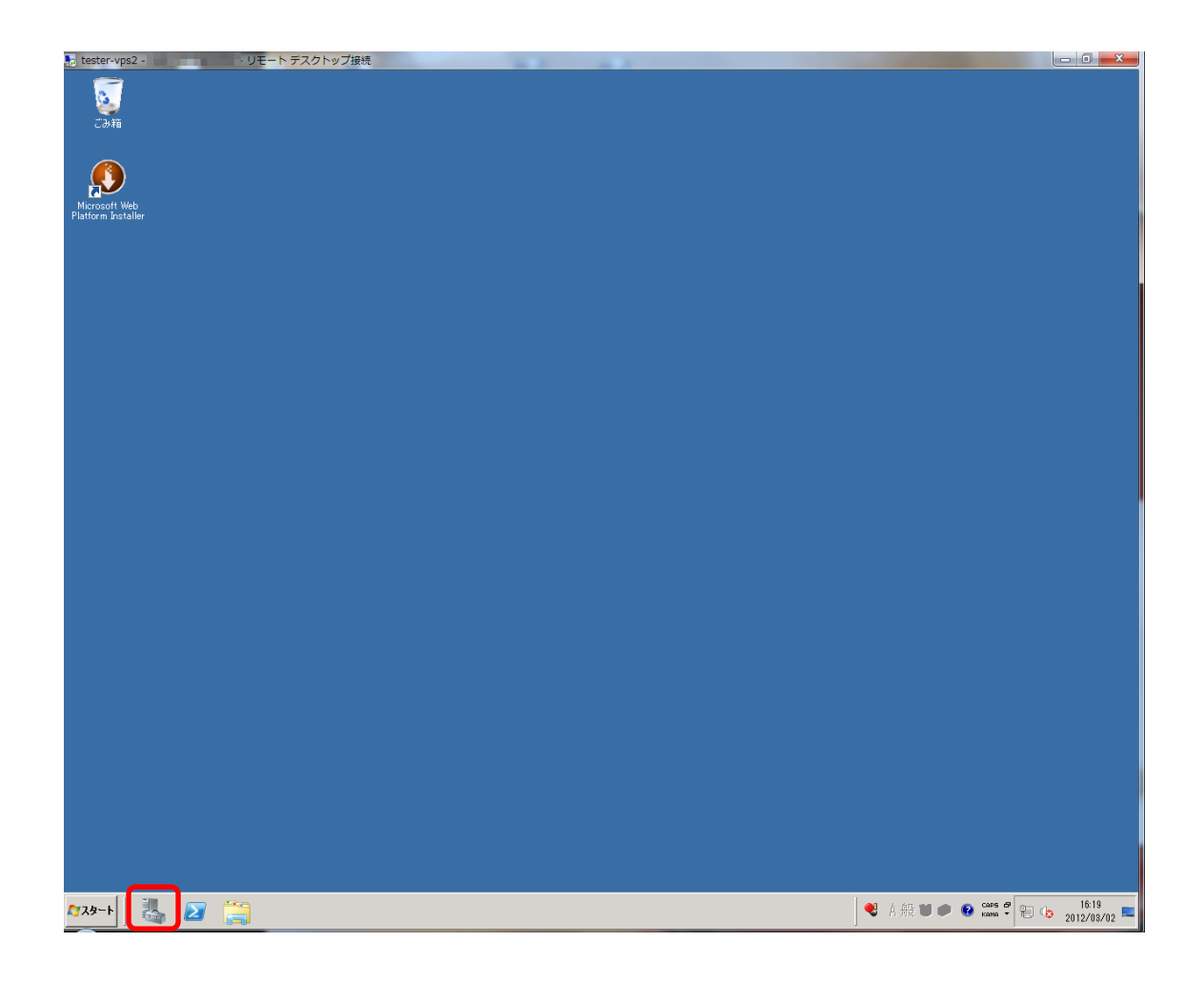

ご利用開始直後の場合、[サーバーマネージャー]が自動で起動します。[サーバーマネージャー]の起動を手動で行う場合は、[スタート]メニューの右にある、アイコンをクリックしてください。

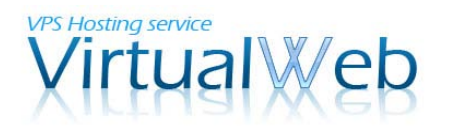

## 1-3.役割 (IIS) の追加

サーバーマネージャーが起動しました。初期状態では下の図のように役割は何も追加され ていません。

| 14.サーバー マネージャー                          |                                          |                          |
|-----------------------------------------|------------------------------------------|--------------------------|
| ファイル(E) 操作( <u>A</u> ) 表示( <u>V</u> ) へ | ו¢(E)                                    |                          |
|                                         |                                          |                          |
| □ サーバー マネージャー (TESTER002<br>■ ■ 役割      | () () () () () () () () () () () () () ( |                          |
| □ 0 0 0 0 0 0 0 0 0 0 0 0 0 0 0 0 0 0 0 | サーバーにインストールされている役割の正常                    | が性を表示し、役割や機能を追加または削除します。 |
|                                         |                                          | ☑ 役割の概要ヘルプ               |
|                                         | ⑦ 役割: 0/17 個をインストール済み                    | □ 役割の追加                  |
|                                         |                                          |                          |
|                                         |                                          |                          |
|                                         |                                          |                          |
|                                         |                                          |                          |
|                                         |                                          |                          |
|                                         |                                          |                          |
|                                         |                                          |                          |
|                                         |                                          |                          |
|                                         |                                          |                          |
|                                         |                                          |                          |
|                                         | 《》 最終更新日·合日 1641 更新問題の設定                 |                          |
|                                         |                                          |                          |

ここに WEB サーバーの (IIS) 役割を追加します。左のツリーから[役割]を選択し、右ペ インで[役割の追加]をクリックしてください。

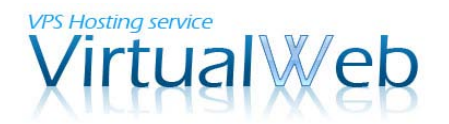

1-4. 役割 (IIS) の追加ウィザード 1 以降、ウィザードに従い先に進みます。

| (な割の近加りイザート | ×                                                                                                    |
|-------------|----------------------------------------------------------------------------------------------------|
| 開始する前に      |                                                                                                    |
| 開始する前に      | このウィザードを使用すると、このサーバーに役割をインストールできます。ドキュメントを共有する、 Web サイトをホス                                                            |
| サーバーの役割     | トするなどこのサーバーで実行するタスクに応じて、インストールする役割を決定します。<br>続行する前に、次のことを確認してください。                                                    |
| 進行状況<br>結果  | ・管理者アカウンドに強力なパスワードが設定されていること<br>・静的 IP アドレスなどのネットワークの設定が構成されていること<br>・Windows Update から最新のセキュリティ更新プログラムがインストールされていること |
|             | これらのいずれかの条件を満たしていない場合は、ウィザードを取り消して必要な処理を行った上で、ウィザードを<br>再度実行してください。                                                   |
|             | 続行するには、じたへ」をクリックしてください。                                                                                               |
|             |                                                                                                    |
|             |                                                                                                    |
|             |                                                                                                    |
|             |                                                                                                    |
|             |                                                                                                    |
|             |                                                                                                    |
|             | □ 既定でこのページを表示しない(S)                                                                                                   |
|             | <前へ(B) (次へ(N)> インストール(D) キャンセル                                                                                        |

[次へ]ボタンをクリックし、先に進みます。

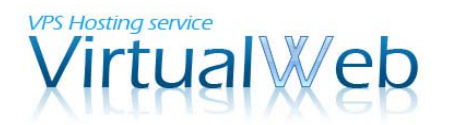

1-4.役割 (IIS) の追加ウィザード 2

| 役割の追加ウィザード                                                        | X                                          |
|-------------------------------------------------------------------|--------------------------------------------|
| サーバーの役割のう                                                         | <b>隆</b> 択                                 |
| 開始する前に<br>サーバーの役割<br>Web サーバー (IIS)<br>役割サービス<br>確認<br>進行状況<br>結果 | CODサーバーにインストールする役割物 1 つ以上 選択します。<br>役割(B): |
|                                                                   | <前へ(P) 「次へ(N)>」 インストール(D) キャンセル            |

役割の一覧の中から、[Web サーバー (IIS)]を選び、[次へ]ボタンをクリックします。

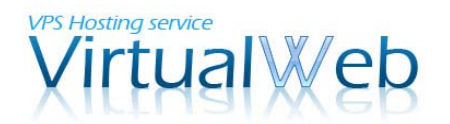

1-4.役割 (IIS) の追加ウィザード 3

| 役割の追加ウィザード                                                               | ×                                                                                                    |
|--------------------------------------------------------------------------|----------------------------------------------------------------------------------------------------|
| Web サーバー (IIS                                                            | ;)                                                                                                    |
| <b>開始する前に</b><br>サーバーの役割<br>Web サーバー (IIS)<br>役割サービス<br>確認<br>進行状況<br>結果 | Web サーバーは、そのサーバーでクライアントコンピューターからの要求を受け付け、その要求に対して応答を返すことができるようにする特定のソフトウェアがインストールされたコンピューターです。Web サーバーの行動にはインターネット、またはインドラネットやエクストラネットを介して、情報を共有できます。Web サーバーの行動にはインターネット、シュンタン サービス(UDS) が含まれます。これは、UDS 7.0 ASP NET、および Windows Communication Foundation ちなにつまた。統合 Web ブラットフォームです。UDS 7.0 は、セキュリティの強化、診断の防索化、管理の委任機能も備えています。         ジェクター       ************************************ |
|                                                                          | <前へ(P) 次へ(N)> インストール(D) キャンセル                                                                                                    |

Web サーバー(IIS) についての簡単な説明と注意事項が表示されます。目を通していただいた後に、[次へ]ボタンをクリックしてください。

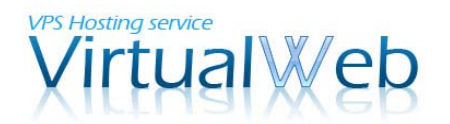

1-4.役割 (IIS) の追加ウィザード 4

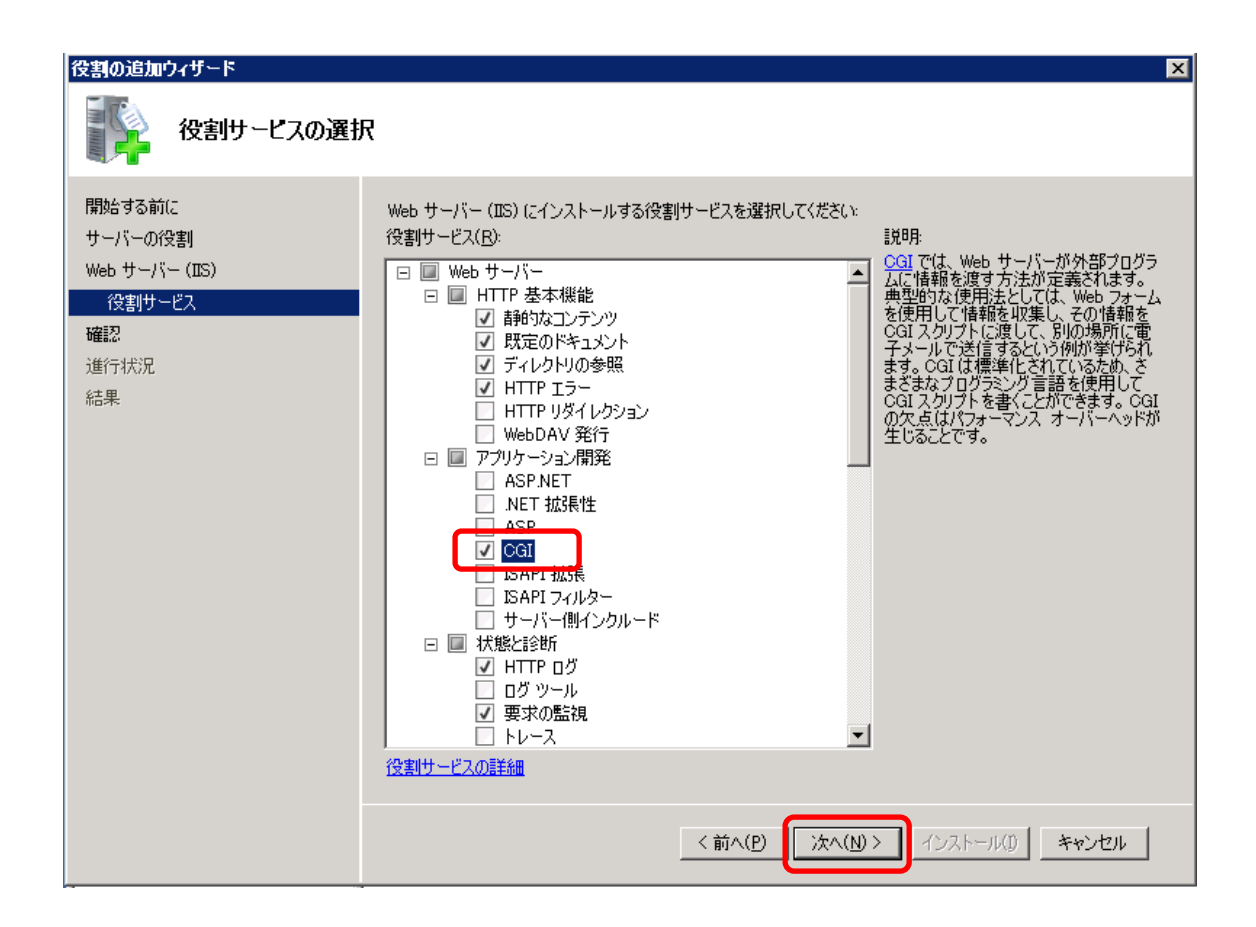

Web サーバー(IIS) にインストールする「役割サービス」を選択します。ここでは、既定 で選ばれているサービスに加えて、「CGI」にチェックを付けます。 チェックをつけたら、[次へ]ボタンをクリックしてください。

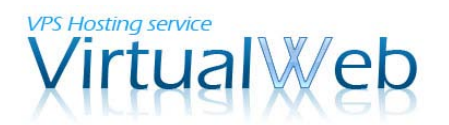

1-4.役割 (IIS) の追加ウィザード 5

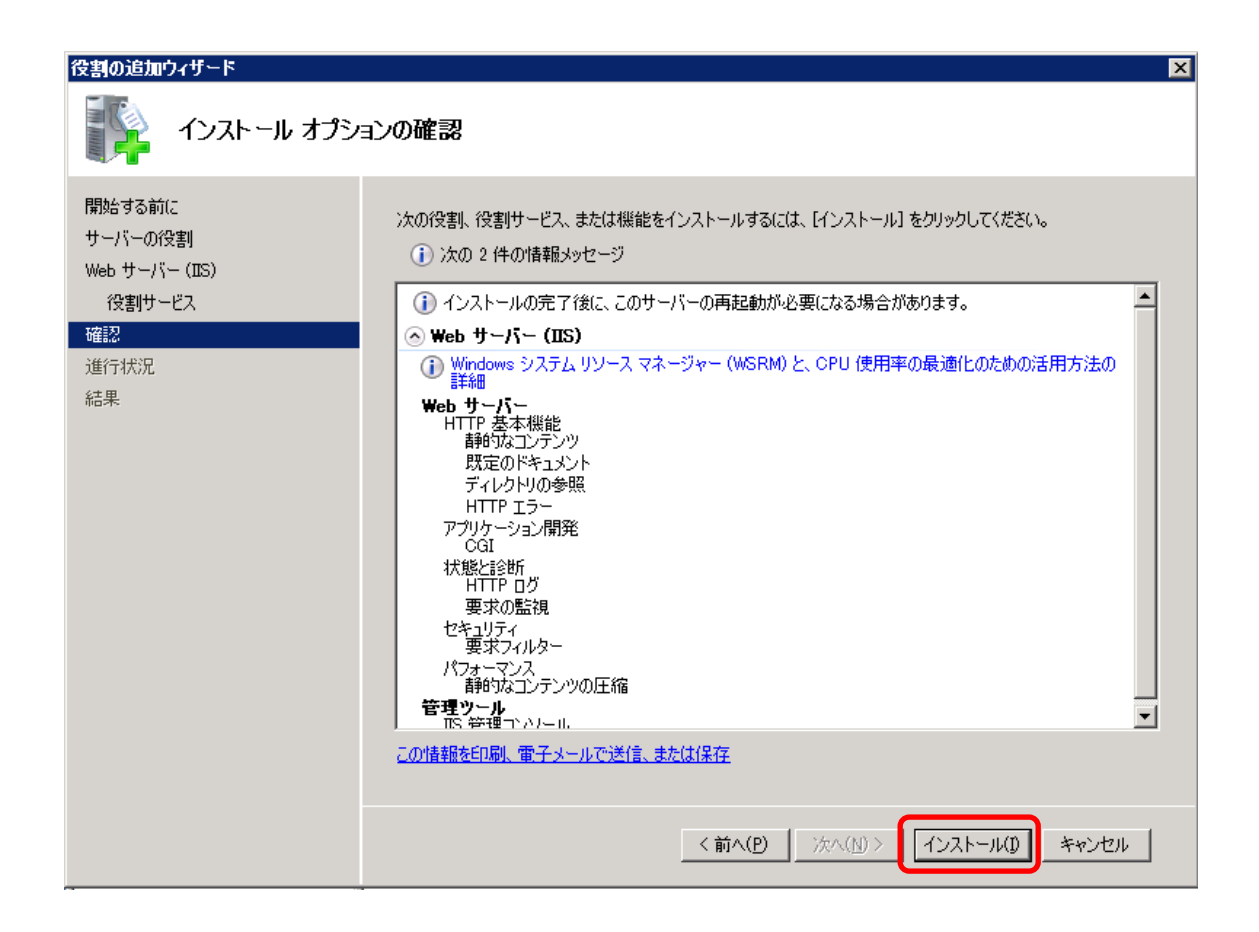

上記のような確認画面が表示されましたら、インストールの準備が完了です。インストールを開始すると、再起動が必要になる場合がございますため、問題がなければ[インストール]ボタンをクリックしてください。

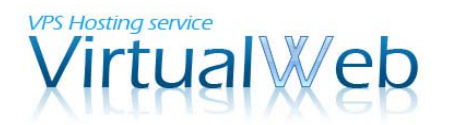

1-4.役割(IIS)の追加ウィザード 6

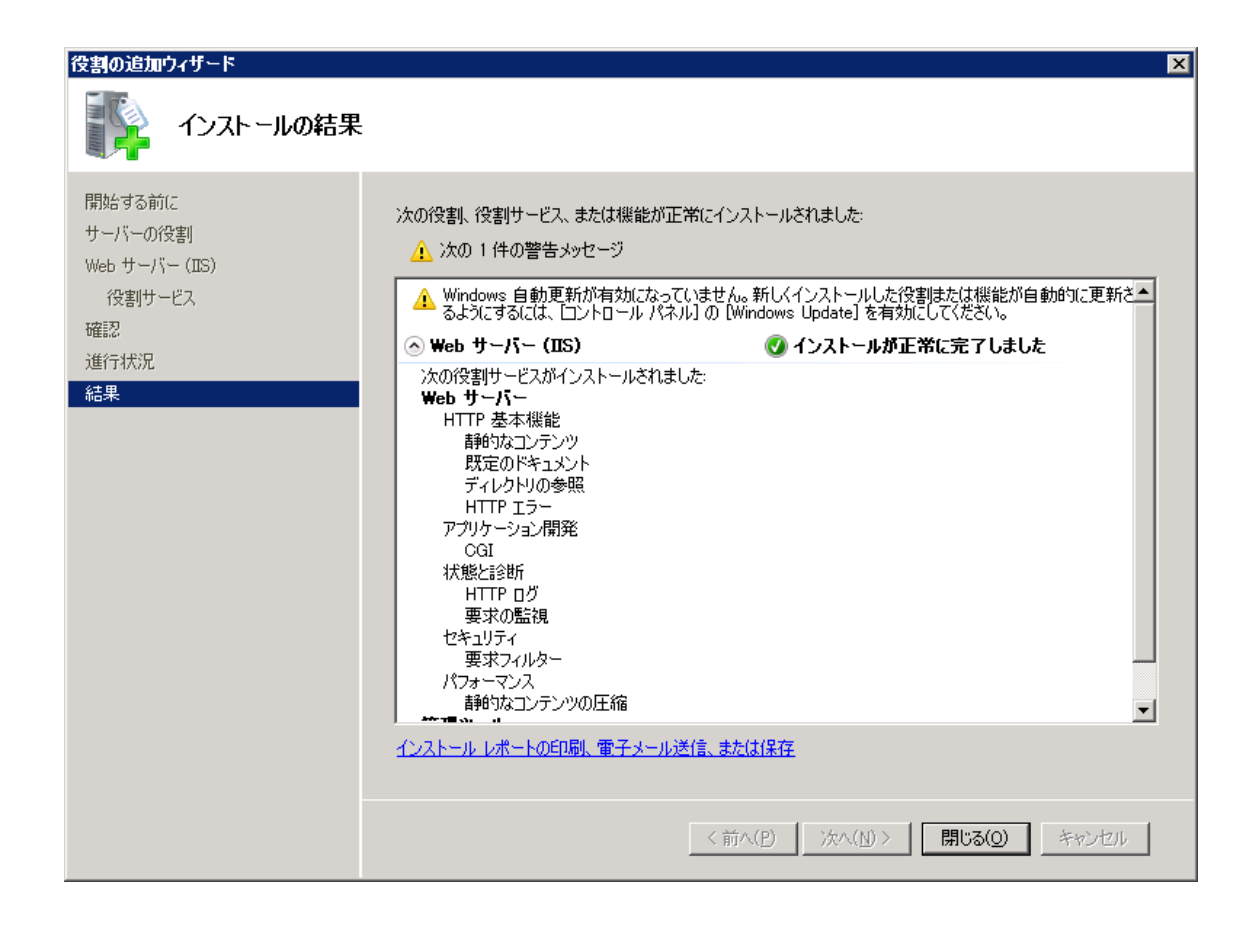

インストールが完了しました。[閉じる]ボタンを押して、ウィザードを閉じてください。 WEB サーバー (IIS) のインストールはこれで完了です。

続いて、フォルダアクセス権設定を行います。

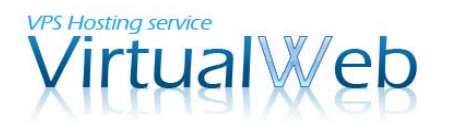

## 1-5.フォルダアクセス権の設定 1

Windows エクスプローラで、C:¥inetpub¥wwwroot を開きます。

| 🕌 www.root             |                                         |              |        | _ 🗆 🗙 |
|------------------------|-----------------------------------------|--------------|--------|-------|
| 🔄 🕞 - 📜 א-בטעב - א     | ー • ローカル ディスク (C:) • inetpub • www.root | ▼ 50 www     | ootの検索 | 2     |
| 整理 👻 ライブラリに追加          | ▼ 共有 ▼ 新しいフォルダー                         |              | 8=     | - 🔟 🔞 |
| 🚖 お気に入り                | 名前 🔻                                    | 更新日時         | 種類     | サイズ   |
| ◎ ダウンロード               |                                         | このフォルダーは空です。 |        |       |
| 🔤 テスクトック<br>🗓 最近表示した場所 |                                         |              |        |       |
| 🍃 ライブラリ                |                                         |              |        |       |
| ドキュメント ドキュメント          |                                         |              |        |       |
| ビデオ                    |                                         |              |        |       |
| ┛ ミュージック               |                                         |              |        |       |
| ארב בארב 📑             |                                         |              |        |       |
| 🚢 ローカル ディスク (C:)       |                                         |              |        |       |
| 📬 ネットワーク               |                                         |              |        |       |
|                        |                                         |              |        |       |
|                        |                                         |              |        |       |
|                        |                                         |              |        |       |
|                        |                                         |              |        |       |
|                        | •                                       |              |        |       |
| 0 個の項目                 |                                         |              |        |       |

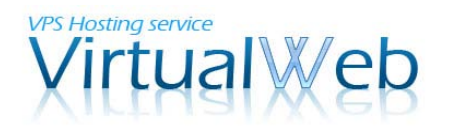

1-5. フォルダアクセス権の設定 2

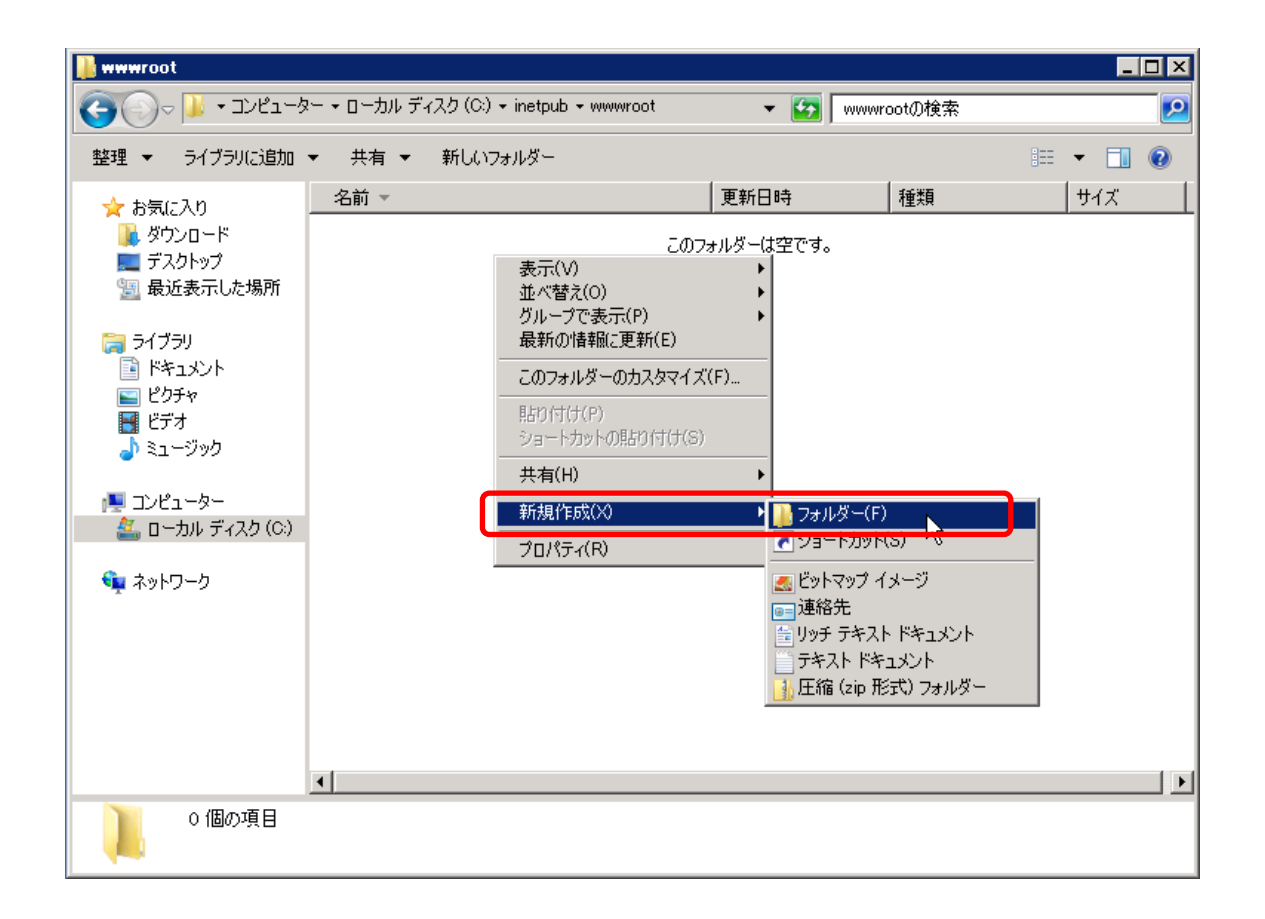

wwwroot フォルダ内に新しいフォルダを作成します。フォルダ内で右クリックをし、[新 規作成]-[フォルダー]を選んでください。

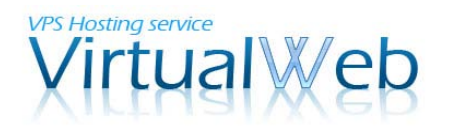

1-5. フォルダアクセス権の設定 3

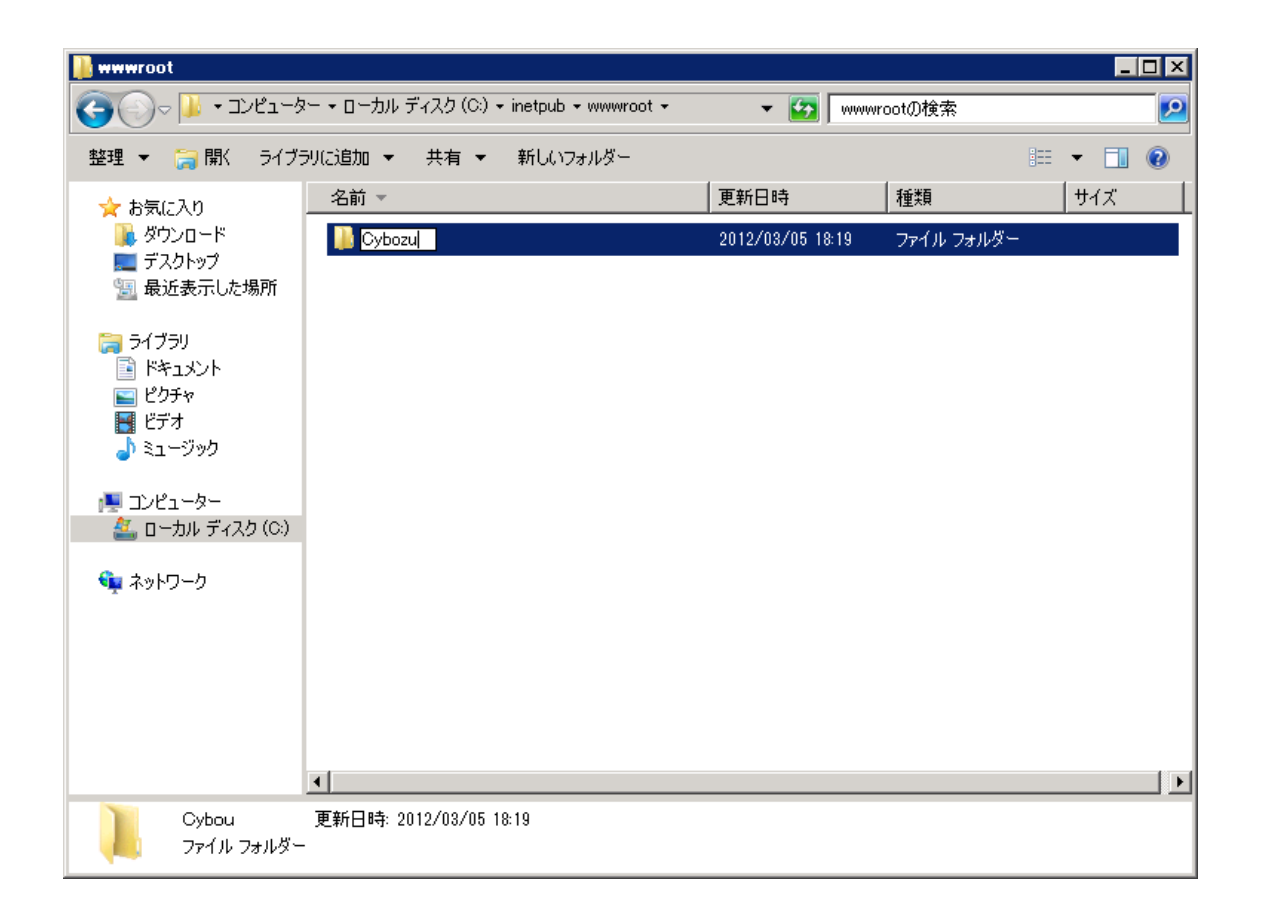

作成したフォルダに任意の名前をつけます。(本マニュアルでは、分かり易く「Cybozu」 としました。)

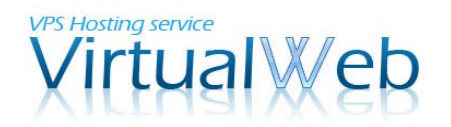

1-5. フォルダアクセス権の設定 4

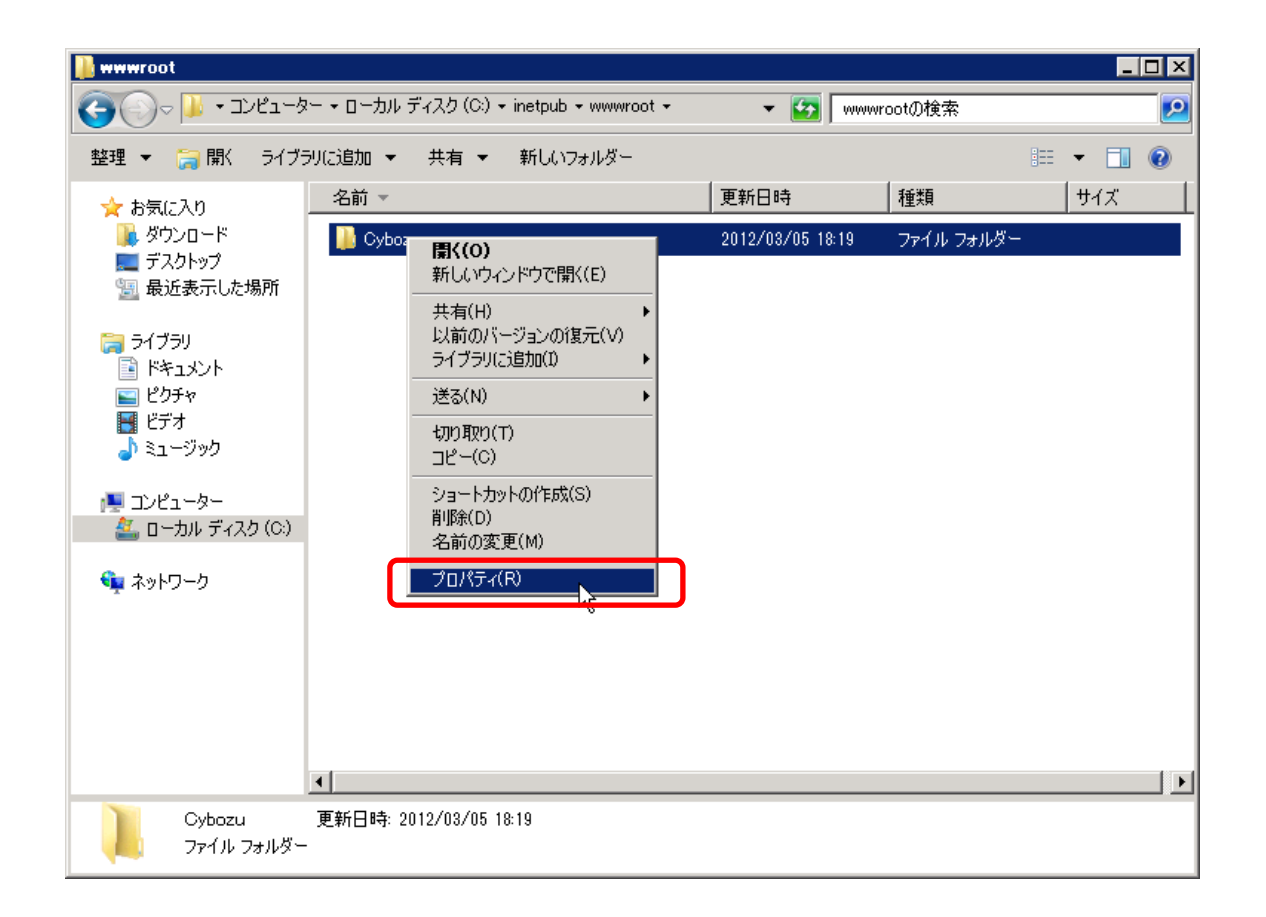

続いて、フォルダのアクセス権設定を行います。先の手順で作成したフォルダを右クリックし、[プロパティ]を選んでください。

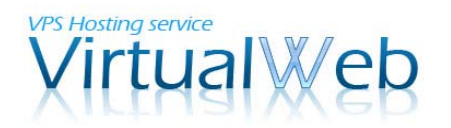

## 1-5. フォルダアクセス権の設定 5

| 📙 Cybozuのフロバティ 🛛 🛛 🔀                                                                                                    |
|----------------------------------------------------------------------------------------------------|
| 全般   共有 セキュリティ   以前のバージョン   カスタマイズ                                                                                                    |
| オブジェクト名: C:¥inetpub¥wwwroot¥Cybozu                                                                                                    |
| グループ名またはユーザー名(G):                                                                                                    |
| CREATOR OWNER                                                                                                    |
| SYSTEM                                                                                                    |
| Administrators ( Administrators)                                                                                                    |
|                                                                                                    |
| アクセス許可を変更する(こは [編集] をクリック: 編集(E)                                                                                                    |
| CREATOR OWNER のアクセス許可(P) 許可 拒否                                                                                                    |
|                                                                                                    |
| דעב ארכ ארכן ארכן ארכן ארכן ארכן ארכן ארכן                                                                                                    |
| フルコントロール     変更                                                                                                    |
| フルコントロール<br>変更<br>読み取りと実行                                                                                                    |
| フルコントロール     変更     読み取りと実行     フォルダーの内容の一覧表示     マカロ                                                                                             |
| フルコントロール     変更     読み取りと実行     フォルダーの内容の一覧表示     読み取り                                                                                            |
| フルコントロール<br>変更<br>読み取りと実行<br>フォルダーの内容の一覧表示<br>読み取り<br>書き込み                                                                                        |
| フルコントロール       ▲         変更       読み取りと実行         フォルダーの内容の一覧表示         読み取り         書き込み         特殊なアクセス許可または詳細設定を表示するには、         詳細設定[をりリックします。 |
| フルコントロール     ▲       変更     読み取りと実行       フォルダーの内容の一覧表示                                                                                           |

セキュリティタブを選び、続けて[編集]ボタンをクリックしてください。

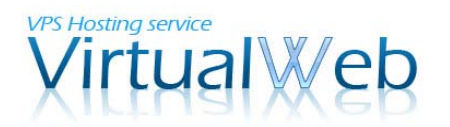

## 1-5. フォルダアクセス権の設定 6

| 🕌 Cybozu のアクセス許可              |                |                | × |
|-------------------------------|----------------|----------------|---|
| セキュリティ                        |                |                |   |
| オブジェクト名: C:¥inetpub¥wwwroo    | t¥Cybozu       |                |   |
| グループ名またはユーザー名( <u>G</u> ):    |                |                |   |
| CREATOR OWNER                 |                |                |   |
|                               | ninistrators)  |                |   |
| IS IUSRS (TESTER002¥IIS IUSR: | S)             | <b>▼</b>       |   |
|                               | 追加( <u>D</u> ) | 削除( <u>R</u> ) |   |
| CREATOR OWNER のアクセス許可(P)      | 許可             | 拒否             |   |
| フルコントロール                      |                |                |   |
| 変更<br>読み取りと実行                 |                |                |   |
| フォルダーの内容の一覧表示                 |                |                |   |
| 読み取り                          |                |                |   |
| アクセス制御とアクセス許可の詳細を表示           | : <u>します。</u>  |                |   |
| ОК                            | キャンセル          | 適用( <u>A</u> ) |   |

一覧には無いユーザを新規に追加するため、[追加]ボタンをクリックしてください。

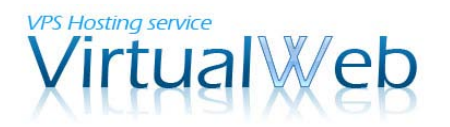

1-5. フォルダアクセス権の設定 7

| ユーザー または グループ の選択                                               | ? ×                   |
|-----------------------------------------------------------------|-----------------------|
| オブジェクトの種類の選択( <u>S</u> ):<br> ユーザー、グループ または ビルトイン セキュリティ プリンシパル | オブジェクトの種類( <u>O</u> ) |
| ,<br>場所の指定( <u>F):</u><br>TESTER002                             |                       |
| ,<br>選択するオブジェクト名を入力してください ( <u>例</u> )( <u>E</u> ):             |                       |
|                                                                 |                       |
| 詳細設定( <u>A</u> )                                                | ОК <i>キャンセル</i>       |

「選択するオブジェクト名を入力してください」の欄に、IUSR と入力し、[名前の確認] ボタンをクリックしてください。

#### 1-5. フォルダアクセス権の設定 8

| ユーザー または グループ の選択                              | ? ×               |
|------------------------------------------------|-------------------|
| オブジェクトの種類の選択( <u>S</u> ):                      |                   |
| ユーザー、グループ または ビルトイン セキュリティ プリンシパル              | オブジェクトの種類(の)      |
| 場所の指定(E):                                      |                   |
| TESTER002                                      | 場所( <u>L</u> )    |
| 選択するオブジェクト名を入力してください ( <u>例</u> )( <u>E</u> ): |                   |
|                                                | 名前の確認( <u>C</u> ) |
|                                                |                   |
|                                                | *+>>tu            |

IUSR に下線が引かれた状態となりましたら、[OK]ボタンをクリックしてください。

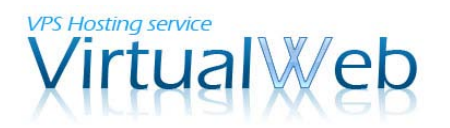

## 1-5. フォルダアクセス権の設定 9

| 🕌 Cybozu のアクセス許可             |               | ×              |
|------------------------------|---------------|----------------|
| セキュリティ                       |               |                |
| オブジェクト名: C:¥inetpub¥wwwro    | ot¥Cybozu     |                |
| グループ名またはユーザー名( <u>G</u> ):   |               |                |
| & CREATOR OWNER              |               |                |
| & IUSR                       |               |                |
| SYSTEM .                     |               |                |
| Administrators (TESTER002¥Ad | ministrators) |                |
| Users (TESTER002¥Users)      |               |                |
|                              |               |                |
|                              |               | <u>削除(R)</u>   |
| IUSR のアクセス許可( <u>P</u> )     | 許可            | 拒否             |
| די ארב ארב                   |               |                |
| 変更                           |               |                |
| 読み取りと実行                      |               |                |
| フォルダーの内容の一覧表示                |               |                |
| 読み取り                         |               |                |
| アクセス制御とアクセス許可の詳細を表示          | 示します。         |                |
| ОК                           | キャンセル         | 適用( <u>A</u> ) |

追加した IUSR が選択されている状態で、アクセス許可欄の[変更]にチェックを付けます。 チェックが付いたことを確認したら、[OK]ボタンをクリックしてください。

アクセス権の設定は以上です。開いたままとなっている Windows エクスプローラーは閉じて、次の作業に進んでください。

# VPS Hosting service

#### Windows VPS (仮想専用サーバ)VirtualWeb

## 1-5.IIS の設定 1

WEB サーバー(IIS)の管理ツール=IIS マネージャを使った設定作業です。

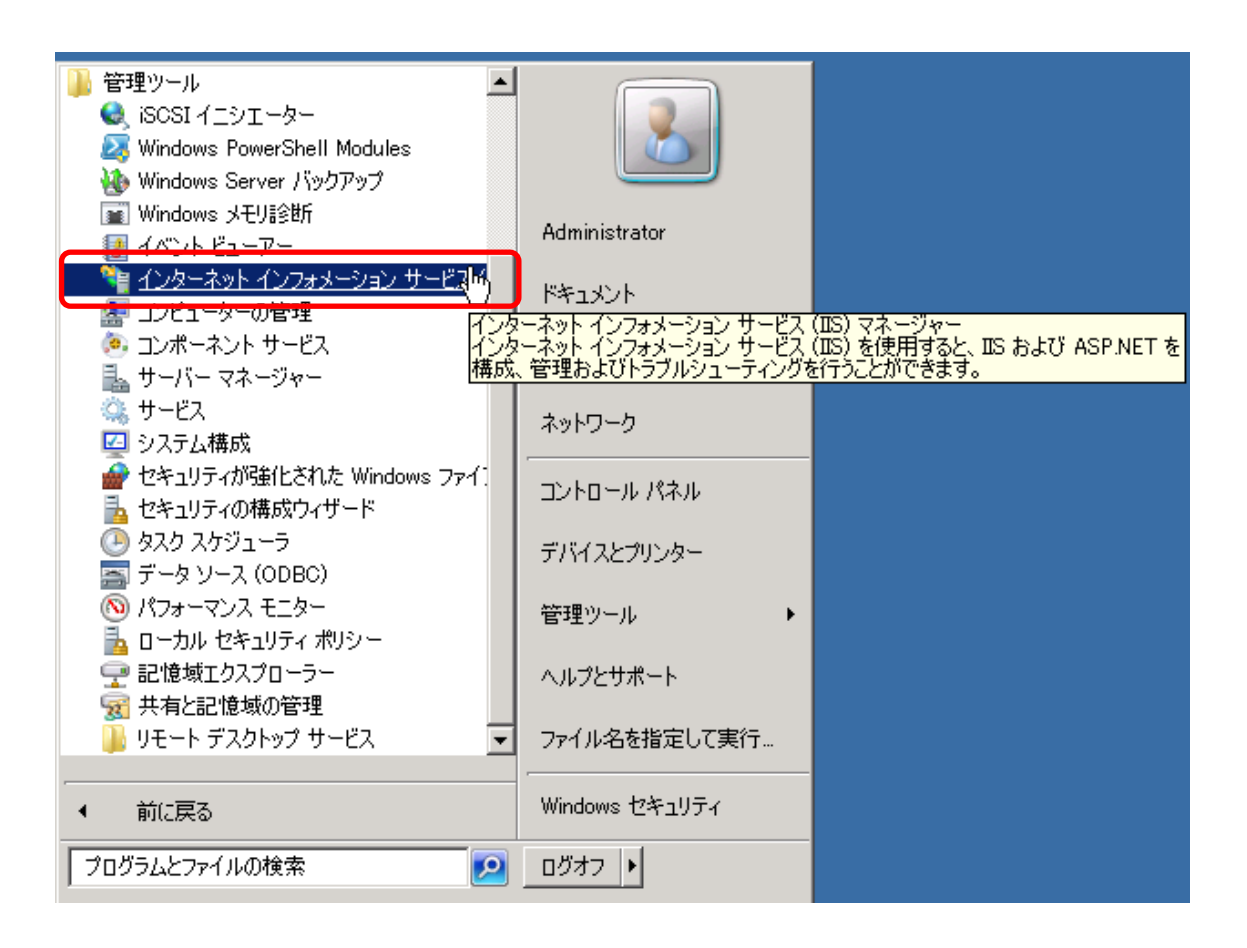

スタートメニューから、[すべてのプログラム]·[管理ツール]·[インターネット インフォメー ション サービス (IIS) マネージャー]を選んでください。

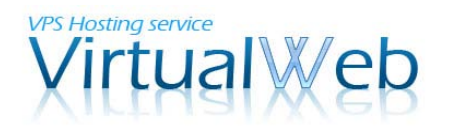

## 1-5.IISの設定 2

IIS マネージャーが起動しました。はじめに、CGI モジュールの許可設定を行います。

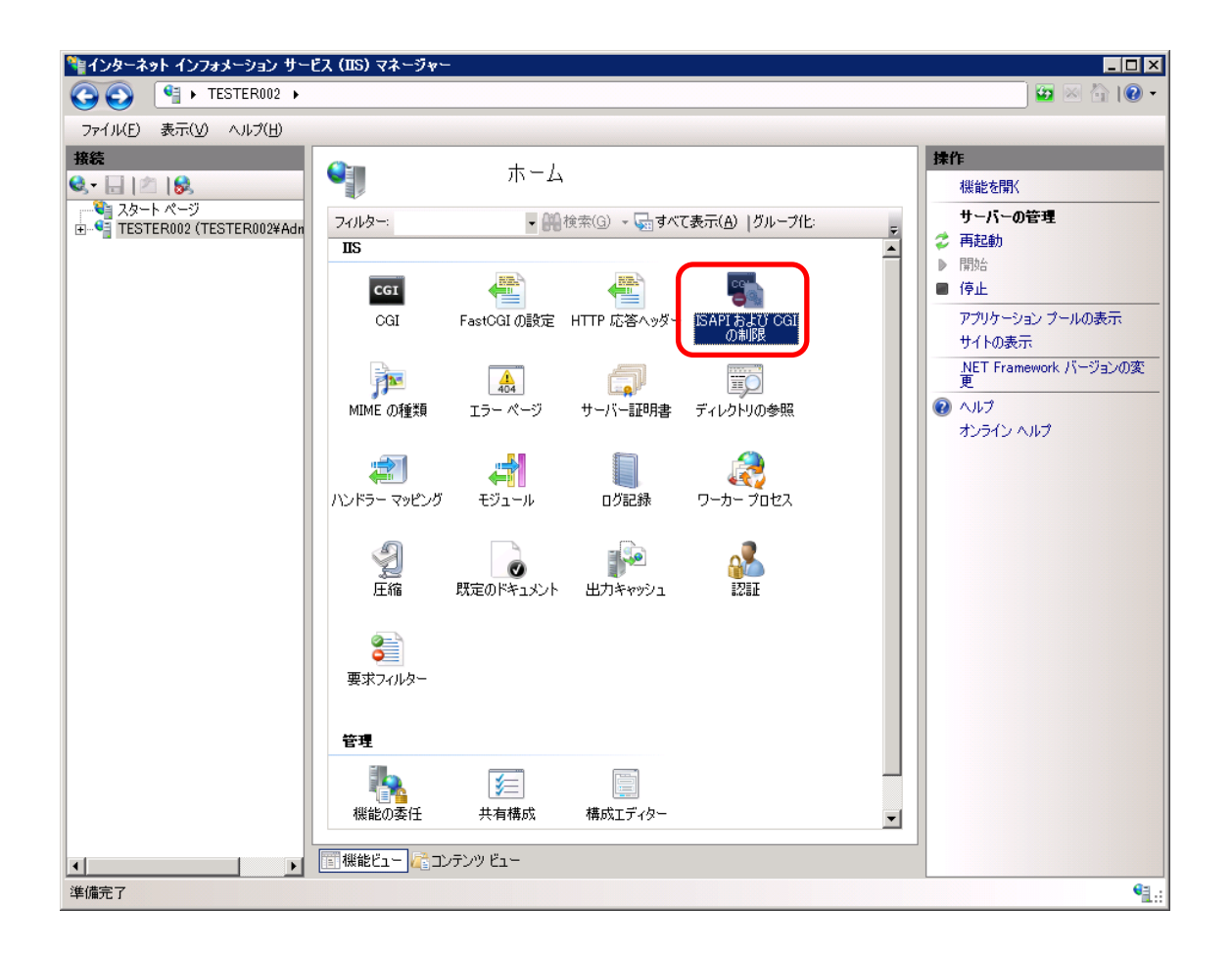

左ツリーの[スタートページ]直下のコンピュータ名をクリックし、中央ペインに表示された [ISAPI および CGI の制限]アイコンをダブルクリックしてください。

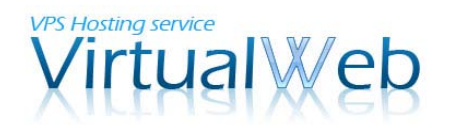

1-5.IISの設定 3

| 隆インターネット インフォメーション サービス (IIS) マネージャー                                                                                                    |                                                                                       |
|----------------------------------------------------------------------------------------------------|---------------------------------------------------------------------------------------|
| G G G + TESTER002 →                                                                                                    | ) 🔯 🖂 🏠 I 🚱 👻                                                                         |
| ファイル(E) 表示(V) ヘルプ(H)                                                                                                    |                                                                                       |
| ###         SAPI および CGI の 制限         Web サーバー上で実行できる BAPI および CGI 加制限         Web サーバー上で実行できる BAPI および CGI 加引限を指定するには、この機能を使用します。         ガルーブ化: グルーブ化は ●         JDI ●         MBR         //         JDI ●         //         JDI         //         JDI         //         //         // | 振モジュールがインスト<br>(1)させん。実行できすす<br>1) 北沢を指定できます<br>北沢長できっした。<br>花を下行できません。<br>の編集<br>へルプ |
| 構成: 'localhost' applicationHost.config                                                                                                    | ¶.:                                                                                   |

ISAPI および CGI の制限画面が表示されました。続いて、右ペインの[機能設定の編集] リンクをクリックしてください。

1-5.IIS の設定4

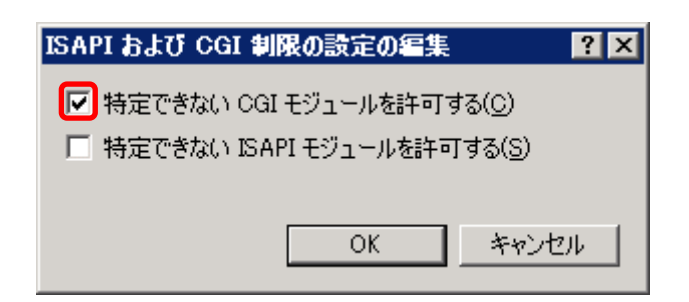

[特定できない CGI モジュールを許可する]にチェックし、[OK]をクリックしてください。

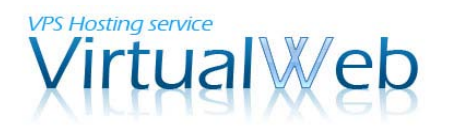

#### 1-5.IISの設定 5

続いて、サイボウズをインストールする仮想ディレクトリの設定を行います。

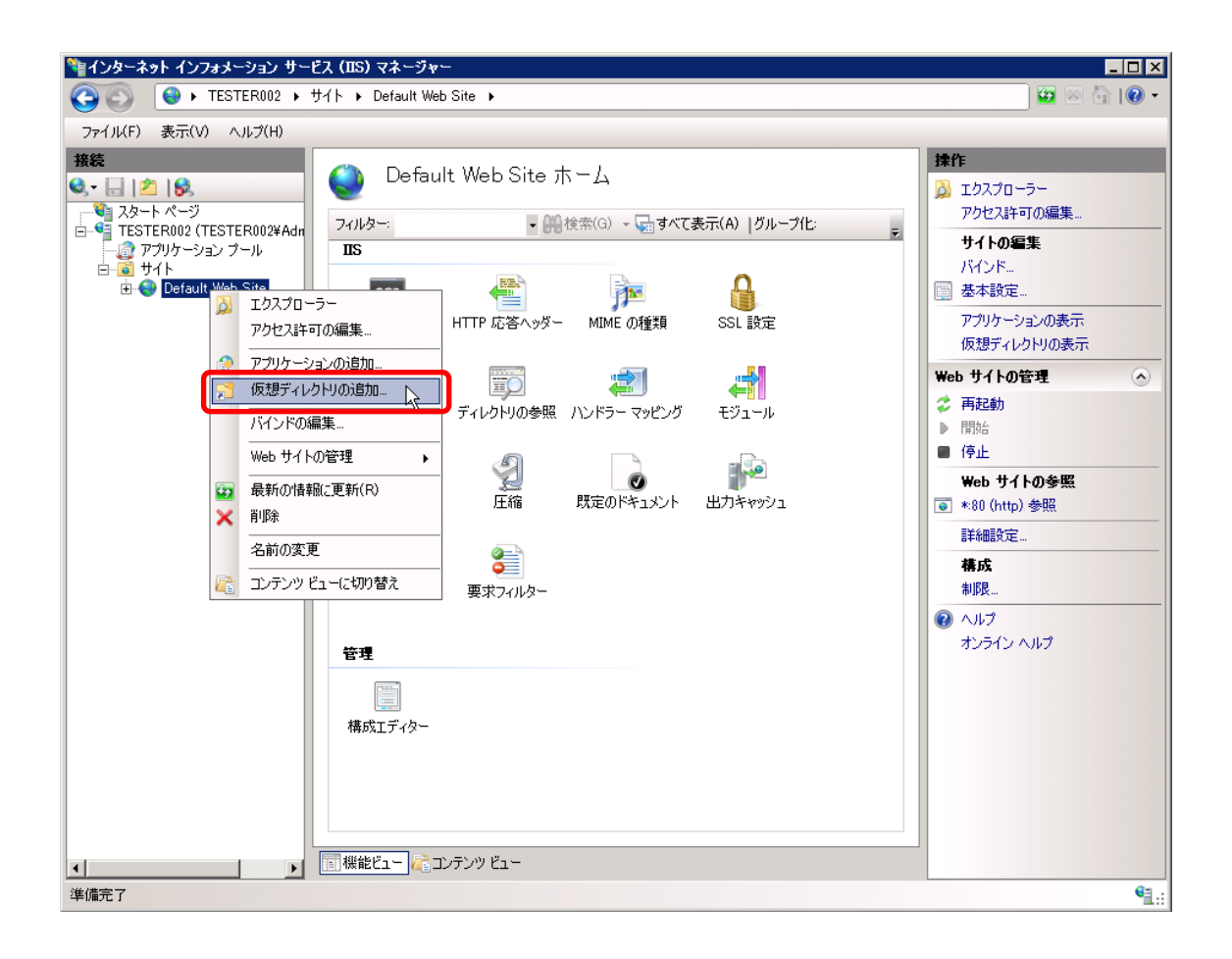

左ツリーから、[コンピュータ名]-[サイト]の順に展開し、[Default Web Site]を選んで右ク リックをします。表示されたメニューから[仮想ディレクトリの追加]をクリックしてくださ い。

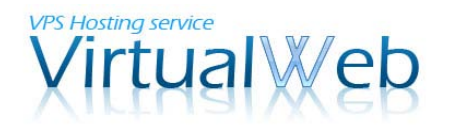

1-5.IISの設定 6

| 仮想ディレクトリの追加                                        | ? × |
|----------------------------------------------------|-----|
| サイト名: Default Web Site<br>パス: ノ                    |     |
| エイリアス(A):<br>Cybozu<br>例: images                   |     |
| 物理パス(P):<br>C:¥inetpub¥wwwroot¥Cybozu …<br>パススルー認証 |     |
| 接続(C) テスト設定(G)                                     |     |
| OK ++>                                             | ยน  |

仮想ディレクトリの追加画面が表示されましたら、エイリアス名とその物理パスを入力します。(ここでは、エイリアス名も物理フォルダ名と同じ Cybozu としてあります。)

なお、物理パスは入力欄の右にあるボタンをクリックすることで、選択することも可能で す。入力が完了したら、[OK]ボタンをクリックしてください。

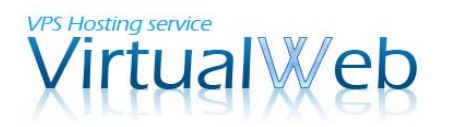

## 1-5.IISの設定 7

仮想ディレクトリ「Cybozu」が追加されました。続いて、ハンドラーマッピングの設定を 行います。

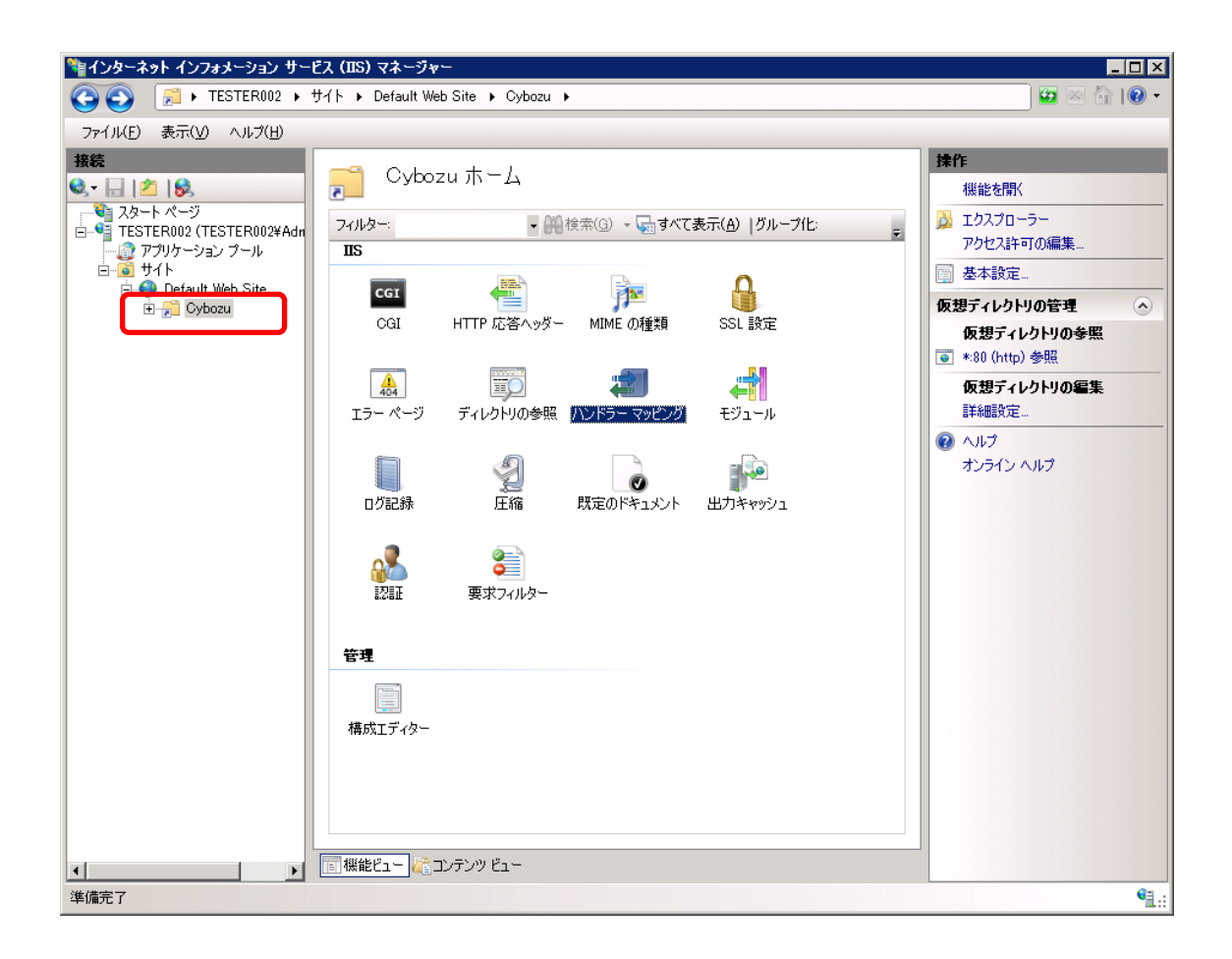

作成した仮想ディレクトリ「Cybozu」をクリックし、中央ペインに表示された[ハンドラー マッピング]アイコンをダブルクリックします。

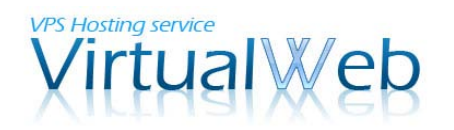

1-5.IISの設定 8

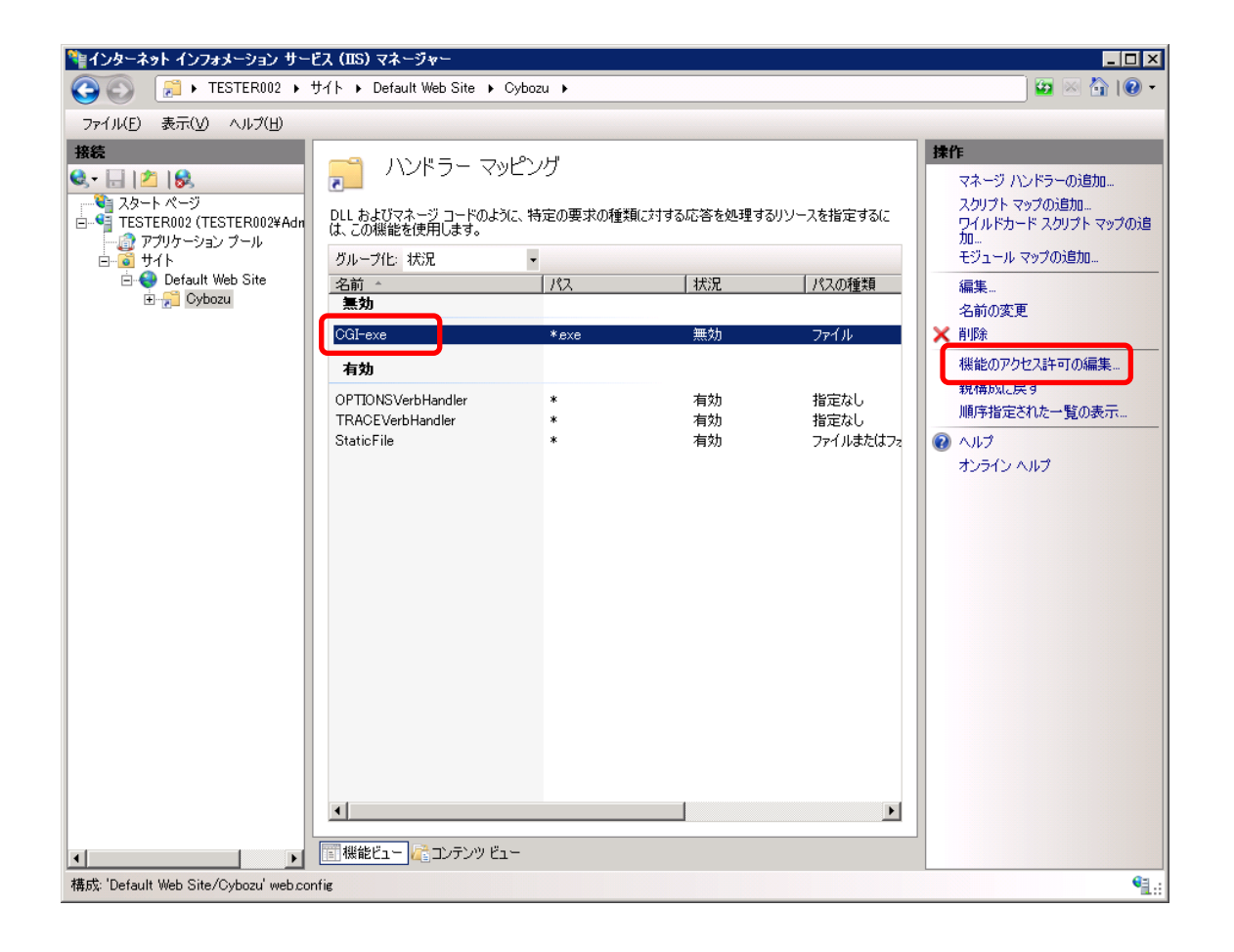

既定では「無効」となっている CGI-exe をクリックし、右ペインから[機能のアクセス許可の編集]をクリックしてください。

#### 1-5.IIS の設定9

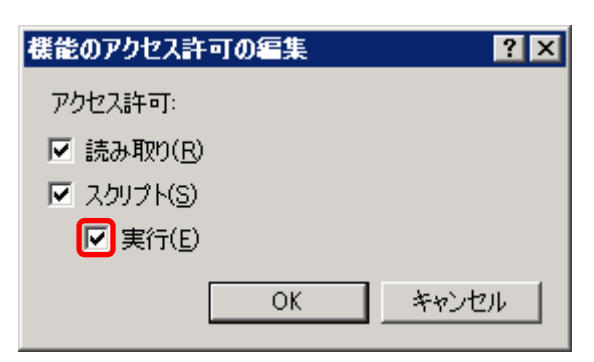

[実行]にチェックを付けて、[OK]ボタンをクリックしてください。

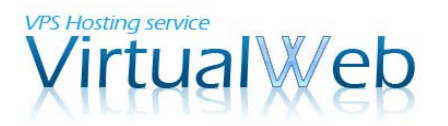

## 2. サイボウズ Office 9 のインストール

ここから、サイボウズ Office 9 のインストール手順に進みます。

## 2-1. パッケージのダウンロード

「サイボウズ Office 9」パッケージ版のダウンロードページを開きます。 http://products.cybozu.co.jp/office/ver9/download/

| 「サイボウズ Office 9」パッケージ版 |                                  |                      |  |
|------------------------|----------------------------------|----------------------|--|
|                        | Windows版                         |                      |  |
| バージョン                  | 9.0.0                            |                      |  |
| ファイル名                  | cbof-9.0.0-windows-k0.exe        | ビー ボード               |  |
| ファイルサイズ                | 22,647 KB                        |                      |  |
| MD5値                   | 7d356d87b65d547bfcf51db92a39e685 | 1>21-142371          |  |
|                        | Linux版                           |                      |  |
| バージョン                  | 9.0.0                            |                      |  |
| ファイル名                  | cbof-9.0.0-linux-k0.bin          | <b>ビ</b> 」<br>ダウンロード |  |
| ファイルサイズ                | 14,481 KB                        |                      |  |
| MD5値                   | 7c5d03e4570e49db4fddc9381e4134ea |                      |  |

Windows 版のパッケージの[ダウンロード]ボタンをクリックしてください。

#### ※注意※

本マニュアルの手順では、Linux版はご利用いただけません。ダウンロードするファイルの 誤りにご注意ください。

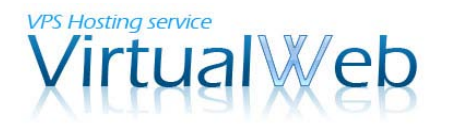

2-2. パッケージファイルのアップロード

ローカル PC にダウンロードされたパッケージファイル (cbof-9.0.0-windows-k0.exe) を VPS のデスクトップにアップロードします。

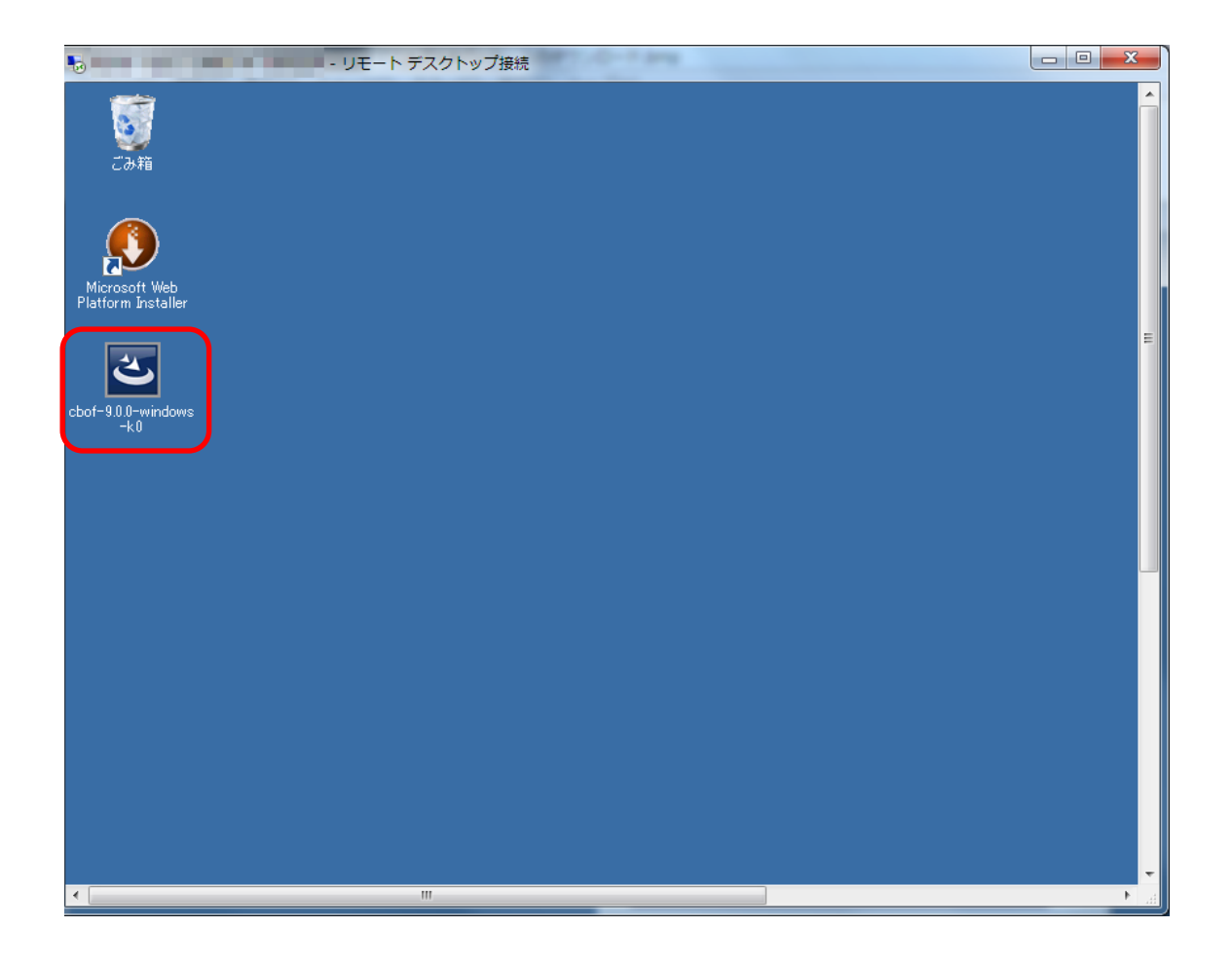

ローカル PC 側でファイルの「コピー」を行い、VPS デスクトップ上で「ペースト」を行うことで、簡単にアップロードしていただけます。

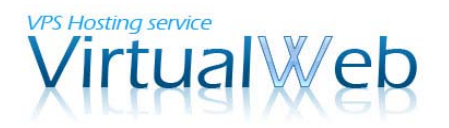

2-3.インストールウィザード 1

VPS のデスクトップにアップロードしたパッケージファイルをダブルクリックします。

| サイボウズ(R) Office 9 | ×                                                                                  |
|-------------------|------------------------------------------------------------------------------------|
|                   | サイ赤ウズ(R) Office 9 セットアップへようこそ                                                      |
|                   | サイボウズ(R) Office 9 のインストールを開始します。<br>インストール作業を開始する前に、すべてのWindowsプログラムを終了<br>してください。 |
|                   |                                                                                    |
|                   |                                                                                    |
|                   | < 戻る(B) (N)> キャンセル                                                                 |

上のような、「サイボウズ Office 9 のインストール」ウィザードが表示されるので、[次へ] ボタンをクリックします。

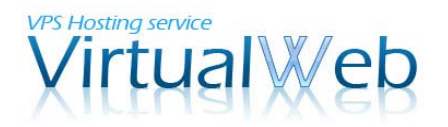

## 2-3.インストールウィザード 2

| サイボウズ(R) Office ያ                                                                                                    | ×                 |
|----------------------------------------------------------------------------------------------------|-------------------|
| 試用許諾契約書                                                                                                    |                   |
| サイボウズ Office 9 試用許諾契約書<br>サイボウズ株式会社 試用許諾契約書<br>サイボウズ株式会社(以下、「サイボウズ」といいます。)のソフトウエア製<br>品(以下、「本ソフトウエア製品」といいます。)を試用されようとしている<br>法人、団体のみなさま(以下、「お客様」といいます。)へのご注意:本試用<br>許諾契約者(以下、「本契約書」といいます。)は、お客様とサイボウズの間<br>に稀結される法的な契約書です。本ソフトウエア製品をインストールした場合<br>には、お客様は本契約書の条項に拘束されることに承諾したものとし、本試用<br>許諾契約(以下、「本契約」といいます。)が成立したものとみなされます。 |                   |
| <ul> <li>         ・試用許諾契約書に同意します         ・         ・         ・</li></ul>                                                                                                    |                   |
| (RS(B) 次へ(N))                                                                                                    | <u>++&gt;tell</u> |

試用許諾契約書の内容を確認し、同意する場合は「試用許諾契約書に同意します」のラジ オボタンにチェックをつけて、[次へ]ボタンをクリックしてください。

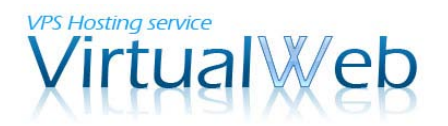

2-3.インストールウィザード 3

| サイ <b>ポ</b> ウズ(R) Office ያ                                                      | ×                                                                        |
|---------------------------------------------------------------------------------|--------------------------------------------------------------------------|
| インストールタイプの選択                                                                    |                                                                          |
| インストールタイプを選択してください。                                                             |                                                                          |
| ●新規インストール                                                                       |                                                                          |
| サイボウズ(R) Office 9 を新規にインストールします。                                                |                                                                          |
| ○ バージョンアップ                                                                      |                                                                          |
| IEバージョンのサイボウズ(R) Office やサイボウズ(R) デチエ(R) から、サイボウズ(R)<br>Office 9 (こバージョンアップします。 |                                                                          |
|                                                                                 |                                                                          |
| ( 戻る(B) 次へ (N)>                                                                 | <u>++&gt;++&gt;++&gt;++&gt;++&gt;++&gt;++&gt;+++&gt;+++&gt;+++++++++</u> |

インストールタイプの選択画面が表示されます。今回は、VPS に新規インストールするこ とを前提としておりますため、「新規インストール」を選んだ状態で[次へ]ボタンをクリッ クしてください。

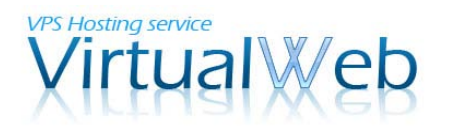

2-3.インストールウィザード 4

| ታイポウズ(R) Office ያ                                  |
|----------------------------------------------------|
| インストール識別子の設定                                       |
| インストール識別子を入力してください。                                |
| インストール識別子は、複数の製品をインストールする場合に指定する、個々の製品を識別するための文字列で |
| 9。<br>通常は変更する必要はありません。                             |
| インストール識別子: Cbag                                    |
|                                                    |
|                                                    |
|                                                    |
|                                                    |
| [pstall@biold                                      |
| ( 戻る(B) 次へ (N)> キャンセル                              |

インストール識別子の設定画面が表示されます。複数の製品をインストールする際に使用 するものであり、通常は変更する必要はありませんため、そのまま[次へ]ボタンをクリック してください。

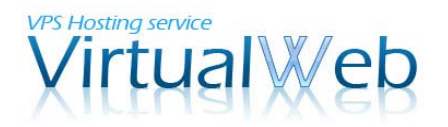

2-3.インストールウィザード 5

| サイボウズ(R) Office 9                                  | ×                                     |
|----------------------------------------------------|---------------------------------------|
| CGIディレクトリの設定                                       |                                       |
| CGIディレクトリを選択してください。                                |                                       |
| CGIディレクトリは、製品の実行ファイルが保存されるディ<br>通常は変更する必要はありません。   | ィレクトリです。                              |
|                                                    |                                       |
| ┌ インストール先のフォルダーーーーーーーーーーーーーーーーーーーーーーーーーーーーーーーーーーーー |                                       |
| C:¥Inetpub¥scripts                                 | 参照( <u>R</u> )                        |
| InstallShield                                      |                                       |
|                                                    | < 戻る( <u>B</u> ) (次へ(N))> キャンセル キャンセル |

続いて、CGI ディレクトリの設定画面が表示されます。ここでは、手順 1-5 で作成したフォルダを指定します。[参照]ボタンをクリックしてください。

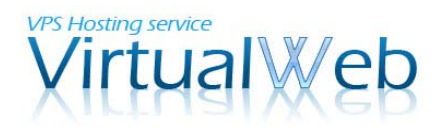

## 2-3.インストールウィザード 6

| フォルダの選択                   | ×  |
|---------------------------|----|
| インストール先のフォルダを選択してください。    |    |
| <u></u>                   |    |
| C:¥inetpub¥wwwroot¥Cybozu |    |
| フォルダ( <u>D</u> ):         |    |
| 🗄 📄 history               |    |
| 🕀 🌗 logs                  |    |
| 📔 🔛 scripts               |    |
| 🛨 🔛 temp                  |    |
| 🖃 📙 www.root              |    |
| U Dufferer                | •  |
|                           | _  |
| OK tent                   | u. |
|                           |    |

C:¥inetpub¥wwwroot¥ 内の Cybozu を選択し、[OK]ボタンをクリックしてください。

2-3. インストールウィザード7

| サイボウズ(R) Office 9                                       | ×                |
|---------------------------------------------------------|------------------|
| CGIディレクトリの設定                                            |                  |
| CGIディレクトリを選択してください。                                     |                  |
| CGIディレクトリは、製品の実行ファイルが保存されるディレクトリです。<br>通常は変更する必要はありません。 |                  |
|                                                         |                  |
|                                                         |                  |
|                                                         |                  |
| ーインストール先のフォルタ <sup>、</sup><br>C:¥inetpub¥wwwroot¥Cybozu | 参照( <u>R</u> )   |
| InstallShield                                           |                  |
| < 戻る(E                                                  | )) 次へ (N)> キャンセル |

フォルダの変更が済みましたら、[次へ]ボタンをクリックしてください。

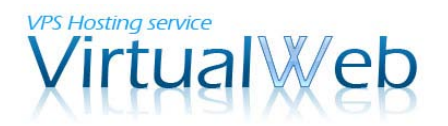

2-3.インストールウィザード 8

| サイボウズ(R) Office 9                                      | ×                                    |
|--------------------------------------------------------|--------------------------------------|
| ドキュメントルートディレクトリの設定                                     |                                      |
| ドキュメントルートディレクトリを選択してください。                              | ,                                    |
| ドキュメントルートディレクトリは、製品の画像フ:<br>通常は変更する必要はありません。           | ァイルなどが保存されるディレクトリです。                 |
|                                                        |                                      |
|                                                        |                                      |
|                                                        |                                      |
| 「インストール先のフォルダ―――                                       |                                      |
| C:¥Inetpub¥wwwroot                                     | 参照( <u>R</u> )                       |
| InstallShield                                          |                                      |
|                                                        | < 戻る(B) 次へ(N)> キャンセル                 |
| 「インストール先のフォルダー」<br>C:¥Inetpub¥wwwroot<br>InstallShield | 参照( <u>B</u> )<br>〈 戻る( <u>B</u> ) [ |

ドキュメントルート(サイトルート)の設定画面です。本マニュアルの手順では、変更する必要はございません。そのまま、[次へ]ボタンをクリックしてください。

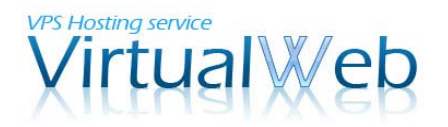

## 2-3.インストールウィザード 9

| サイポウズ(R) Office ያ                           | ×                |
|---------------------------------------------|------------------|
| インストール情報の確認                                 |                  |
| 次の製品をインストールします。間違い等がないか確認してください。            |                  |
| [インストール識別子]<br>cbag                         |                  |
| [CGIディレクトリ]<br>C:¥inetpub¥wwwroot¥Cybozu    |                  |
| [ドキュメントルートディレクトリ]<br>C:¥Inetpub¥wwwroot     |                  |
| 【使用する製品】<br>基本セット、ワークフロー、報告書、プロジェクト、カスタムアプリ |                  |
|                                             |                  |
| InstallShield                               |                  |
| < 戻る(B) (1721-ル                             | <b>+</b> +>\tell |

インストール情報の確認画面です。入力された情報の間違いがなければ、[インストール] ボタンをクリックしてください。修正が必要な場合には[戻る]ボタンで前に戻り、必要に応 じて修正を行ってください。

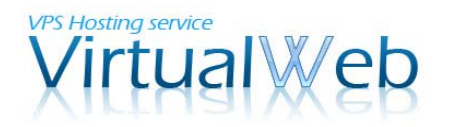

## 2-3.インストールウィザード 10

| サイボウズ(R) Office 9 |                                                                                                    |
|-------------------|----------------------------------------------------------------------------------------------------|
|                   | インストールの完了                                                                                                    |
|                   | インストールが正常に完了しました。<br>Webブラウザーで次のURLにアクセスしてください。                                                                                                    |
|                   | http://(サーバーのIPアドレスまたはホスト名)/(CGIディレクトリ)/(インストー<br>ル識別子)/ag.exe<br>例: http://webserver.cybozu.co.jp/scripts/cbag/ag.exe<br>例: http://10.10.203.55/scripts/cbag/ag.exe |
|                   | < 戻る(B) <b>売了</b> キャンセル                                                                                                    |

インストールが完了しました。[完了]ボタンをクリックして、インストールウィザードを閉 じてください。続いて、動作の確認手順に進みます。

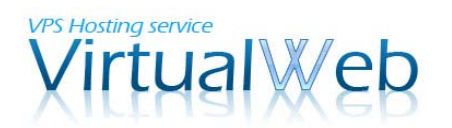

## 3. 動作確認

#### 3-1.Readme.html の表示

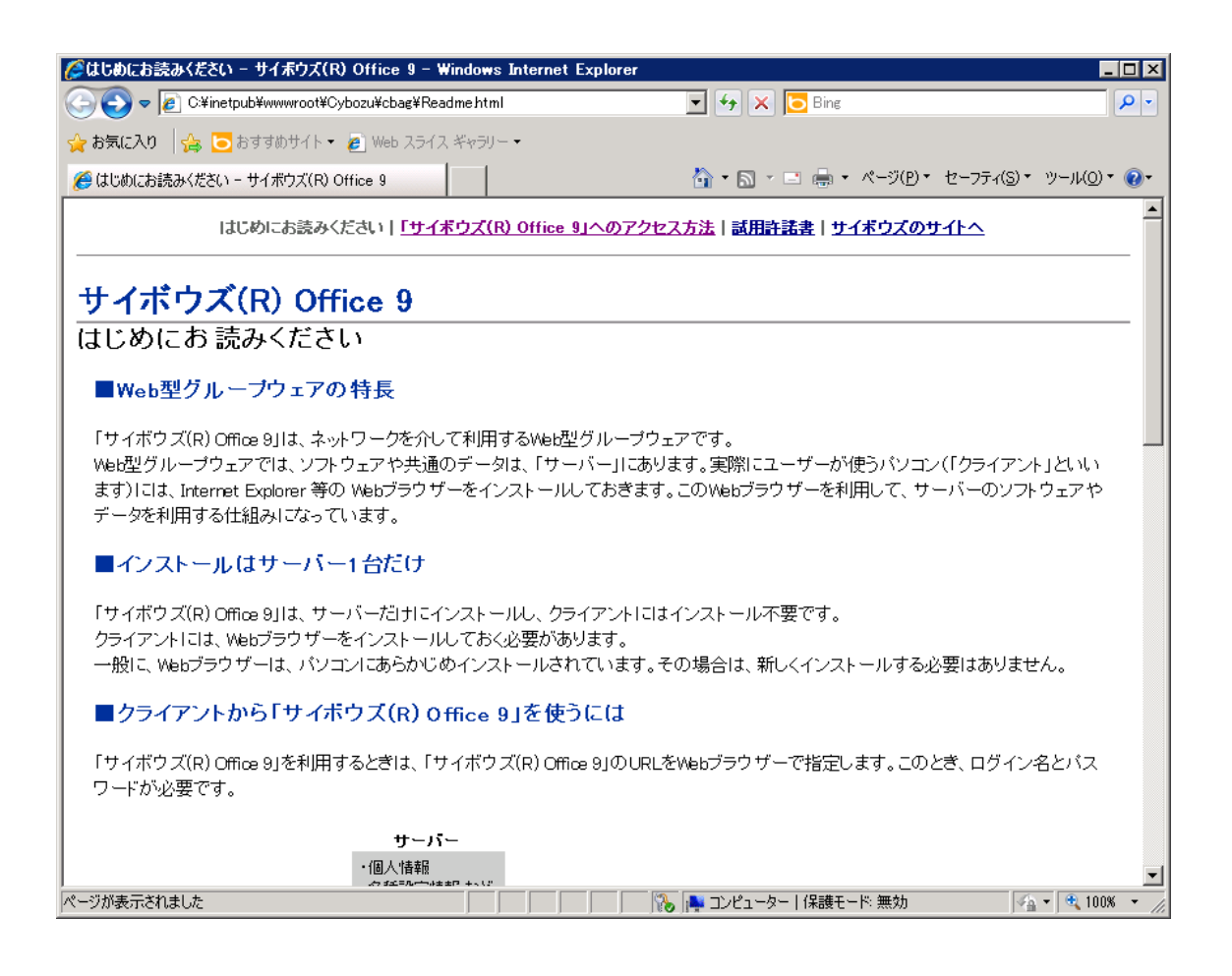

インストールが完了すると、自動的に Readme. html ファイルが開きます。サイボウズ Office 9 の特徴や利用方法等が記述されておりますので、ご利用前によくお読みいただくことをお すすめいたします。

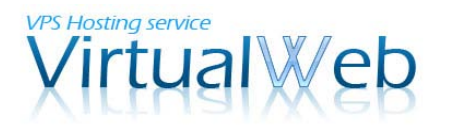

3-2.初回アクセスページの表示 1

| @空白のページ - Windows Internet E: | xplorer            |                   |                                     |                         |
|-------------------------------|--------------------|-------------------|-------------------------------------|-------------------------|
| 6 1 http://                   | ybozu/cbag/ag.exe? | 💌 🌛 🗙 📴 Bing      |                                     | <b>₽</b> •              |
| 😭 お気に入り 🛛 👍 💽 おすすめサイト 🔹       | 🥭 Web スライス ギャラリー 🔹 |                   |                                     |                         |
| 🔡 🔹 🏉 空白のページ 🛛 🗙              | 🏉 はじめにお読みください - サイ | <br>🐴 • 🔊 • 🖃 🖶 • | ページ( <u>P</u> ) ▼ セーフティ( <u>S</u> ) | /• ツ−ル( <u>0</u> ) • @• |
|                               |                    |                   |                                     | <b>_</b>                |
|                               |                    |                   |                                     |                         |
|                               |                    |                   |                                     |                         |
|                               |                    |                   |                                     |                         |
|                               |                    |                   |                                     |                         |
|                               |                    |                   |                                     |                         |
|                               |                    |                   |                                     |                         |
|                               |                    |                   |                                     |                         |
|                               |                    |                   |                                     |                         |
|                               |                    |                   |                                     |                         |
|                               |                    |                   |                                     |                         |
|                               |                    |                   |                                     |                         |
|                               |                    |                   |                                     |                         |
|                               |                    |                   |                                     |                         |
|                               |                    |                   |                                     |                         |
|                               |                    |                   |                                     |                         |
|                               |                    |                   |                                     |                         |
|                               |                    |                   |                                     |                         |
|                               |                    |                   |                                     | V                       |
| ページが表示されました                   |                    | 😂 インターネット   保護モー  | ド無効                                 | 🐴 🕶 🔍 100% 💌 🎢          |

ブラウザ(例では Internet Explorer)のアドレス欄に、以下のようなアドレスを入力して ください。

<u>http://お客様の IP アドレス/Cybozu/cbag/ag.exe</u>?

入力が完了したら、Enter キーを押下してください。

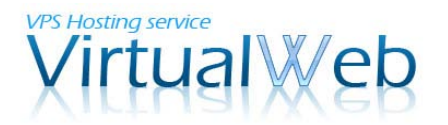

3-2.初回アクセスページの表示 2

初回アクセスページが表示されました。

| GG初回アクセス - サイボウズ(R) Office - Windows Internet Explorer                                                                                          | _ 🗆 🗵        |
|----------------------------------------------------------------------------------------------------|--------------|
| Image: Second state     Image: Second state       Image: Second state     Image: Second state       Image: Second state     Image: Second state | P -          |
| 😭 お気に入り 🛛 🍰 🗔 おすすめサイト・ 🧧 Web スライス ギャラリー・                                                                                                    |              |
| 🔡 🔹 🦻 初回アクセス - サイボウズ 🗙 🌈 はじめにお読みください - サイ 💧 👘 🔊 🕬 - ページ(P) - セーフティ(S) - 1                                                                       | ୬−ル(_) ▼ 🔞 ד |
| サイボウズ Office9                                                                                                    | ▶ヘルブ 🎽       |
|                                                                                                    |              |
|                                                                                                    |              |
|                                                                                                    |              |
| サイホウス(R) Office をご利用頂き、誠にありかとうこさいます。                                                                                                    |              |
| あなたの会社名、お名前を入力してください。                                                                                                    |              |
|                                                                                                    |              |
|                                                                                                    |              |
|                                                                                                    |              |
| サンブルデータの作成に数秒かかる場合があります。                                                                                                    |              |
| 次へ >>                                                                                                    |              |
|                                                                                                    |              |
|                                                                                                    |              |
|                                                                                                    |              |
| サイボウズ(R) Office Version 9.0.0 20110831223636 Copyright (C) 2011 Cybozu, Inc. (動シス                                                               | テム設定         |
|                                                                                                    |              |
|                                                                                                    |              |
|                                                                                                    |              |
| ページが表示されました 💦 🚺 👘 インターネット   保護モード: 無効                                                                                                    | · € 100% • / |

会社名とお名前のデータを入力し、[次へ]ボタンをクリックしてください。

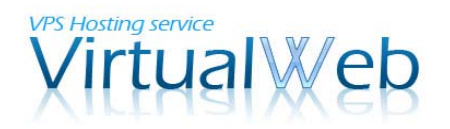

3-3. ログインページの表示

| 🌈 ログイン – サイボウズ(R) Office – Windows Internet Explorer               |                                            |
|--------------------------------------------------------------------|--------------------------------------------|
| Co o v v http:// /Cybozu/cbag/ag.exe?                              | 💌 🗟 👉 🗙 🔁 Bing                             |
| 😭 お気に入り 🛛 🍰 📴 おすすめサイト 🔻 🥭 Web スライス ギャラリー 🔹                         |                                            |
| 🔠 🔻 🦻 ログイン - サイボウズ(R) 🗙 🌈 はじめにお読みください - サイ                         | 🟠 • 🔊 - 🖃 🖶 • ページ(P)・ セーフティ(S)・ ツール(Q)・ 🕢・ |
| <del>ッ</del> ィボウズ Office9                                          | ?ヘルブ 🏯                                     |
|                                                                    |                                            |
|                                                                    | データ・ジャパン株式会社                               |
|                                                                    | 名前<br>テスト 太郎                               |
|                                                                    | パスワード                                      |
|                                                                    |                                            |
|                                                                    |                                            |
|                                                                    | A                                          |
| サイボウズ(R) Office Version 9.0.0 20110831223636 Copyright (C) 2011 Cy | /bozu, Inc. 🥥システム設定                        |
|                                                                    |                                            |
|                                                                    |                                            |
|                                                                    |                                            |
| ページが表示されました                                                        | 🗾 💦 🗸 信頼済みサイト   保護モード: 無効 🛛 🖓 🔹 🔍 100% 🔹 🏸 |

ログインページが表示されました。パスワード無しでログインを行っていただくと、サン プルデータの閲覧が可能です。

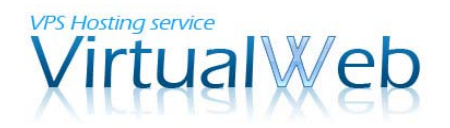

## 3-3. トップページの表示

| 🌈 トップページ - サイボウズ(R) Office - Windows Interne                                                                                                    | t Explorer                                                                                                    |                                                               |  |  |
|----------------------------------------------------------------------------------------------------|----------------------------------------------------------------------------------------------------|---------------------------------------------------------------|--|--|
| G S ♥ Nttp:// (Cybozu/cbag/ag.exe)                                                                                                    | ? 💽 🛃 🛃 🔀 💽 Bing                                                                                                    |                                                               |  |  |
| 😭 お気に入り 👍 🔁 おすすめサイト 🔹 🖉 Web スライス ギャ                                                                                                    | ラリー 🕶                                                                                                    |                                                               |  |  |
| 🔠 🔹 🧟 トップページ - サイボウズ(… 🗙 🌈 はじめにお読みく                                                                                                    | ださい - サイ 🔰 👘 🔹 📾 🔹                                                                                                    | ページ(P)・ セーフティ(S)・ ツール(Q)・ 🕡・                                  |  |  |
| サイボウズ Office9                                                                                                    | Q 🛛 🖉 アブリケーション - 🖉 リ:                                                                                                    | ノク - 💈 テスト 太郎 - 🛛 🔁 📥                                         |  |  |
| ご         ご         :         :         :         : | ●         ●         ●         ●         ●         ●         ●         ●         ●         ●         ●         ●         ●         ●         ●         ●         ●         ●         ●         ●         ●         ●         ●         ●         ●         ●         ●         ●         ●         ●         ●         ●         ●         ●         ●         ●         ●         ●         ●         ●         ●         ●         ●         ●         ●         ●         ●         ●         ●         ●         ●         ●         ●         ●         ●         ●         ●         ●         ●         ●         ●         ●         ●         ●         ●         ●         ●         ●         ●         ●         ●         ●         ●         ●         ●         ●         ●         ●         ●         ●         ●         ●         ●         ●         ●         ●         ●         ●         ●         ●         ●         ●         ●         ●         ●         ●         ●         ●         ●         ●         ●         ●         ●         ●         ●         ●         ● | 版<br>ファイル管理<br>アドレス械<br>アドレス械<br>シャート<br>大有するので、サン<br>お溶検からのご |  |  |
|                                                                                                    |                                                                                                    |                                                               |  |  |
| ▲<br>                                                                                                    |                                                                                                    |                                                               |  |  |
|                                                                                                    | 鳥 テフト 大郎さんの最新情報 ■                                                                                                    |                                                               |  |  |
|                                                                                                    |                                                                                                    |                                                               |  |  |
|                                                                                                    | お知らせはありません。                                                                                                    |                                                               |  |  |
|                                                                                                    |                                                                                                    |                                                               |  |  |
| 10:30-12:00<br>資料作成<br>第2回 IT効果測定報告会にむけた資料の<br>作成 サーバーディスクの容量を計測する                                                                                                    | 電話メモ<br>いたしていた。<br>電力をまた商事 イトさんからの用件です。<br>個人フォルダ                                                                                                    | 折り返しお電話く 🔒 加藤 美咲                                              |  |  |
|                                                                                                    | □ 👊 【連絡帳】 営業部 \leftrightarrow 総務部                                                                                                    | 部署間での情報交… 🚨 テスト 太郎                                            |  |  |
|                                                                                                    | 🗖 🚘 【回覧板】 『電話メモ』の利用に                                                                                                    | 不在のときの連絡 🚨 テスト 太郎                                             |  |  |
| 11:00-12:00 都長安護 🗅 🜇<br>13:00-18:00 固定資産実査 💀                                                                                                    | 🗖 🚎 個人フォルダの 「+」 ボタンに                                                                                                    | 私は今日初めて知 🔓 和田 一夫                                              |  |  |
| 3/8 (木)@                                                                                                    | □ □ 次回お打ち合わせ日程について                                                                                                    | いつもお世話にな やまだ商事 赤                                              |  |  |
| ▲ ページが表示されました                                                                                                    |                                                                                                    |                                                               |  |  |

トップページが表示されました。

本マニュアルでの、インストール手順のご案内はこれで完了です。Office 9 のシステム設 定等に関しましては、サイボウズ社で提供される各種マニュアルをご参照ください。

サイボウズ Office 9 オンラインマニュアル: http://manual.cybozu.co.jp/office9/